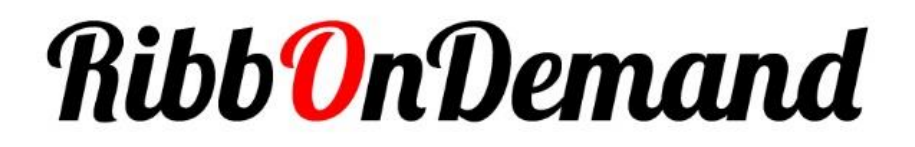

# Manuel d'utilisation Logiciel d'impression RibbOnDemand

| Quitter                                                  |                         | <b>T</b>   | Ribb <mark>O</mark> nDemand |
|----------------------------------------------------------|-------------------------|------------|-----------------------------|
| * Dupliquer                                              |                         |            | Français                    |
| 0 2                                                      |                         |            |                             |
|                                                          |                         |            |                             |
|                                                          |                         |            |                             |
|                                                          |                         |            |                             |
|                                                          |                         |            |                             |
| BP700i DEUIL V3 V1.UJI<br>Longueur d'Impression<br>3,0mm | ¢ PARAMÈTRES IMPRIMANTE | 🖶 IMPRIMER |                             |

Le logiciel RibbOnDemand vous permet de démultiplier les possibilités de vos imprimantes RibbOnDemand (XL200 et LaBoutique) :

- ✓ Importez vos images ou logo
- ✓ Utilisez toutes les polices d'impression que vous souhaitez
- Imprimez plusieurs rubans en mêmes temps (pour les imprimantes LaBoutique).

## **Avant-propos**

Ce manuel contient les informations d'installation et d'utilisation du logiciel **RibbOnDemand**<sup>®</sup>.

Notice de copyright

© 2019 BUSITEL SAS

Ce document contient des informations appartenant à la société BUSITEL SAS. Ce document et les informations qu'il contient font l'objet d'un copyright par BUSITEL SAS et ne peuvent être reproduits par quiconque, en tout ou partie, sans le consentement écrit de BUSITEL. BUSITEL se réserve le droit d'apporter des modifications à tout moment, dans le but d'améliorer le produit.

Le logiciel *RibbOnDemand*<sup>®</sup> est téléchargeable gratuitement pour tout client ayant commandé une imprimante RibbOnDemand XL200 ou LaBoutique.

# Installation du logiciel

Le logiciel *RibbOnDemand*® est compatible pour les PC Windows<sup>®</sup> 7 et 10.

Une fois téléchargé, lancez l'installation du logiciel avec un double clic sur le fichier Setup\_RibbOnDemand.exe.

Le logiciel va finir l'installation et va créer une icone de lancement sur votre bureau :

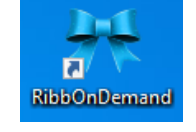

Pour démarrer le logiciel, faites un double-clic sur l'icone. Vous serez alors sur l'écran de démarrage suivant :

| Quitter                             |                       | T          | Ribb <mark>O</mark> nDemand |
|-------------------------------------|-----------------------|------------|-----------------------------|
|                                     |                       |            | Français                    |
|                                     |                       |            |                             |
|                                     |                       |            |                             |
|                                     |                       |            |                             |
|                                     |                       |            |                             |
| Déconnecté<br>Longueur d'Impression | PARAMÈTRES IMPRIMANTE | E IMPRIMER |                             |

## **Branchement de votre imprimante**

Pour fonctionner, vous devez brancher votre imprimante sur le port USB de votre ordinateur. Pour cela, utilisez le câble fourni avec votre imprimante ou n'importe quel câble USB similaire.

Connectez l'embout carré de votre câble USB à l'imprimante et l'embout plat sur votre ordinateur. Pour fonctionner, il n'est pas nécessaire d'installer les pilotes d'impression de votre imprimante.

## Vous êtes désormais prêts à imprimer !

# Fonctionnement de votre logiciel

## 1/ Changer la langue du logiciel :

Le logiciel RibbOnDemand existe actuellement en 4 langues : Français, Anglais, Italien et Espagnol. Pour changer la langue, cliquez sur le menu déroulant (voir ci-dessous) et choisissez votre langue.

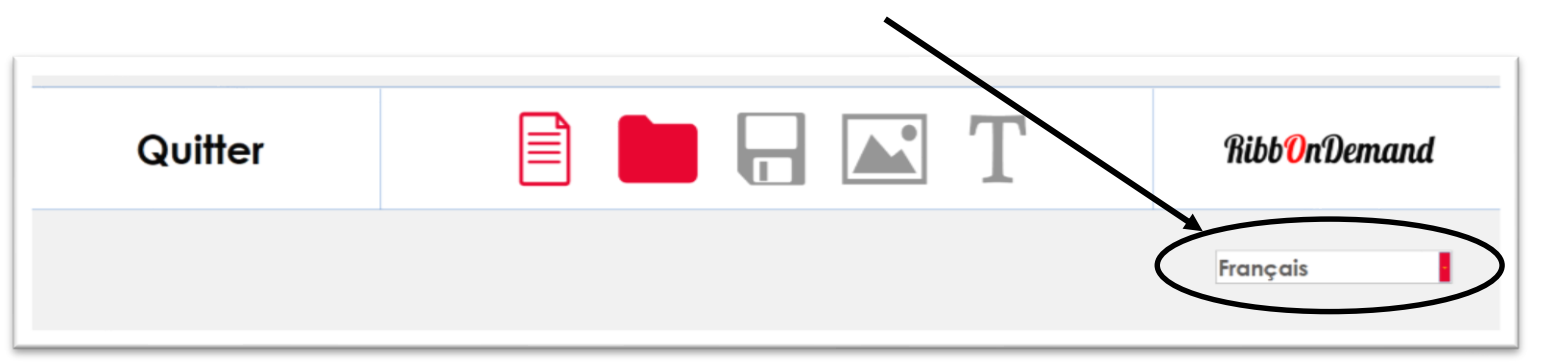

### 2/ Commencer un travail d'impression

Pour commencer à imprimer votre ruban satin, cliquez sur l'icone Nouveau, en haut de votre fenêtre (voir-dessous) :

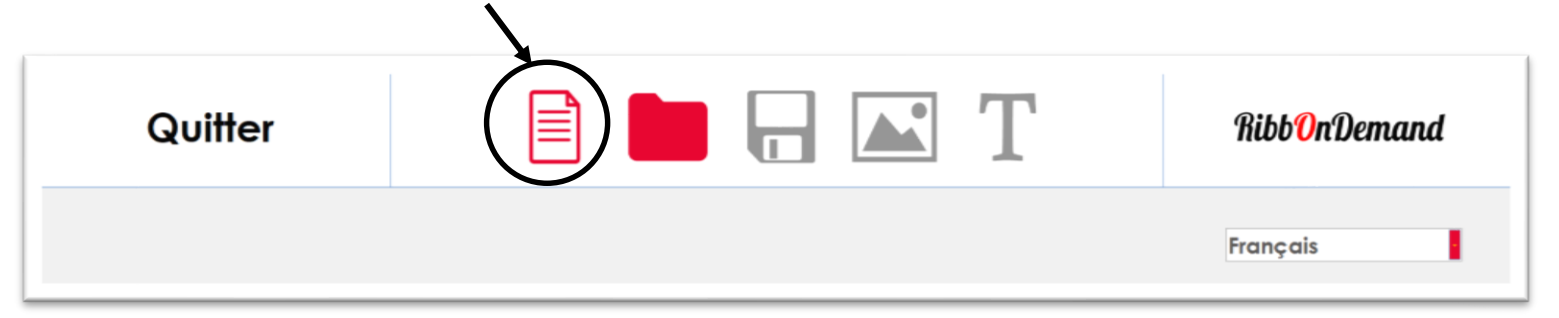

Cela va alors faire apparaitre la fenêtre de paramétrage de votre ruban :

| ● USB ○ LPT1            | ○ Port Série   | O LAN Adresse IP      |    | Port LAN             |   |
|-------------------------|----------------|-----------------------|----|----------------------|---|
| Mode d'Impression Trans | fert Thermique | Vitesse               | 2  | Impression par Coupe | 0 |
| Chauffe                 | 11             | Position d'Arrêt (mm) | 12 | Nombre d'Impression  | 5 |
| Largeur Totale (mm)     | 15             | Largeur Media (mm)    | 15 | Marge (mm)           | 0 |
| Espace Guide (mm)       | 0              | Espacement (mm)       | 3  |                      |   |

Une fois vos paramètres indiqués (voire section suivante pour le paramétrage), cliquez que OK pour démarrer la personnalisation de votre ruban.

## 3/ Paramétrage de votre ruban et imprimante

#### Mode d'impression : Toujours laisser Transfert Thermique

Vitesse : Vous pouvez augmenter la vitesse d'impression de votre imprimante en choisissant une vitesse plus élevée mais cela peut diminuer la qualité de votre impression.

**Impression par Coupe :** paramètre à utiliser uniquement si vous avez ajouté un massicot. Il vous permet de régler la fréquence de découpe que vous souhaitez. Si vous mettez 1, le massicot coupera après chaque impression. Laissez ce paramètre à 0 si vous n'avez pas de massicot (en standard).

Chauffe : paramètre vous permettant de régler l'intensité de la chauffe de la tête d'impression. Cela vous permet d'optimiser les réglages en fonction de l'encre et du support que vous imprimez.

Si l'impression n'est pas assez nette, vous pouvez augmenter la chauffe pour obtenir un meilleur résultat.

Néanmoins, il ne faut pas trop chauffer : cela peut conduire à une casse du ruban, à une impression trop grasse et à un encrassement de votre tête d'impression.

Recommandation réglages de chauffe en fonction des rubans :

- Ruban noir : 7 ~ 9 (risque de déchirement au-delà)
- Rubans couleurs : 9 ~ 12
- Rubans métallisés : 11 ~ 17

Position d'Arrêt (mm) : laissez la valeur par défaut de 12

Nombre d'impression : ce paramètre vous permet de régler le nombre d'impression à répéter

Largeur Totale : paramètre permettant de régler la largeur totale à imprimer. Si vous ne souhaitez imprimer qu'un seul ruban, indiquez la largeur de votre ruban. Si vous souhaitez imprimer en multi-ruban, veuillez vous référer à la section multi-rubans pour le bon paramétrage.

Largeur Media : indiquez la largeur de votre ruban

**Marge (mm)** : paramètre utile pour l'impression en multi-rubans. Veuillez vous référer à la section multi-rubans pour le bon paramétrage. Si vous ne souhaitez imprimer qu'un seul ruban, laissez ce paramètre à 0

**Espace Guide** : paramètre utile pour l'impression en multi-rubans. Veuillez vous référer à la section multi-rubans pour le bon paramétrage. Si vous ne souhaitez imprimer qu'un seul ruban, laissez ce paramètre à 0

**Espacement** : Ce paramètre vous permet de régler l'espace entre chaque ruban imprimé. Plus votre texte utilise une grande police, plus ce paramètre doit être augmenté pour espacer chaque impression.

Une fois le paramétrage effectué, la fenêtre suivante va s'afficher :

| Quitter                                                 |                         | Δ Τ | Ribb <mark>O</mark> nDemand |
|---------------------------------------------------------|-------------------------|-----|-----------------------------|
| * Dupliquer                                             |                         |     | Français                    |
| 0 🗵                                                     |                         |     |                             |
|                                                         |                         |     |                             |
|                                                         |                         |     |                             |
|                                                         |                         |     |                             |
|                                                         |                         |     |                             |
| BP700i DEUL V3 V1.UJI<br>Longueur d'Impression<br>3,0mm | 🌣 PARAMÈTRES IMPRIMANTE |     |                             |

Vous pouvez alors commencer la personnalisation de votre ruban avec du texte et des images.

## 4/ Outil texte

Pour ajouter un texte, cliquez sur l'icone Texte T puis glissez la zone de texte jusqu'à l'emplacement de votre ruban. Vous pouvez alors personnaliser votre texte.

Pour changer la police de votre texte, faites un clic-droit pour ouvrir la fenêtre de configuration :

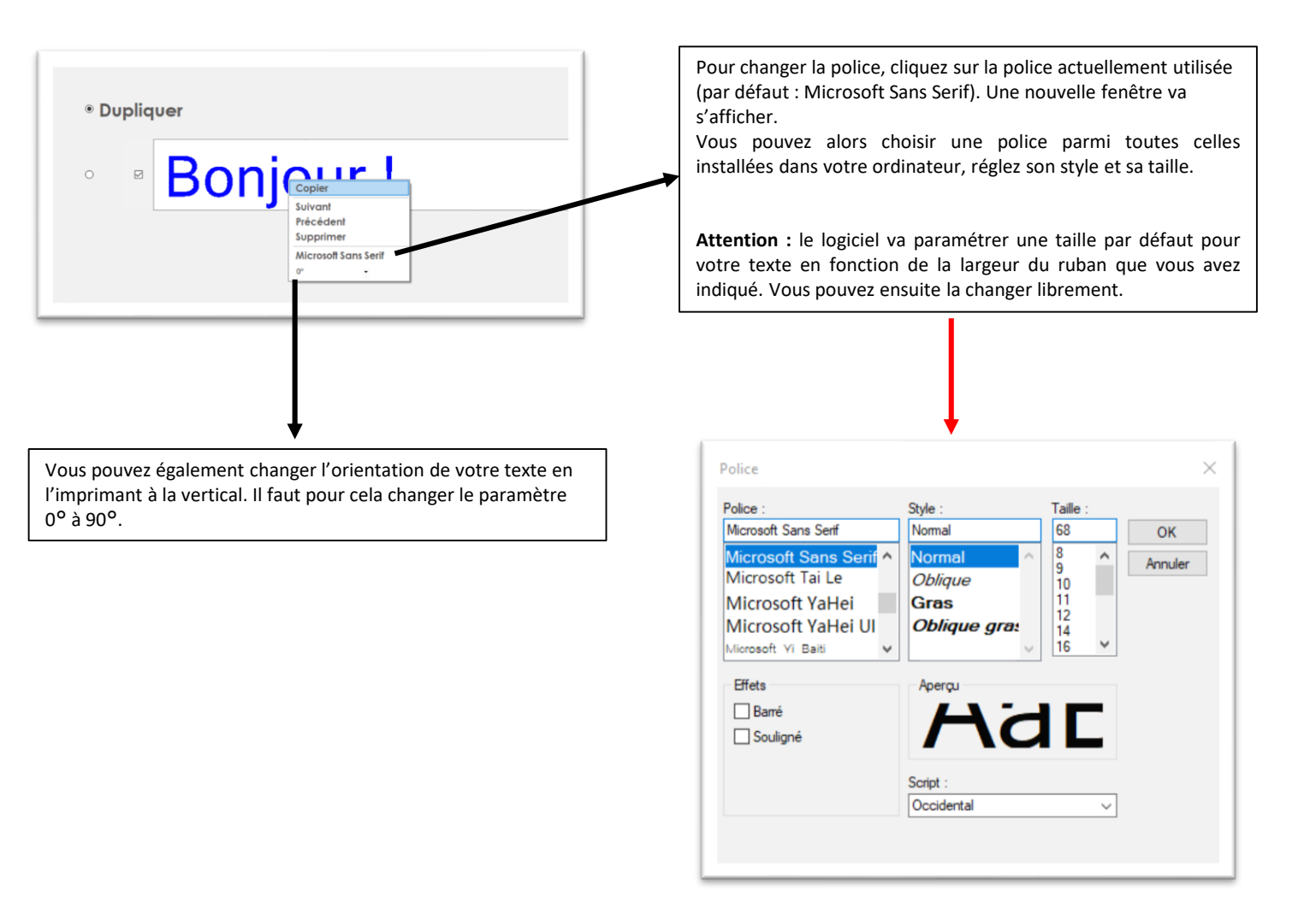

#### Impression Multi-ligne :

Le logiciel ne permet pas de créer une zone de texte multiligne mais il est possible de réaliser un ruban avec plusieurs lignes de textes les unes pardessus les autres en « simulant » l'impression simultanée de plusieurs rubans.

Pour cela, il est nécessaire de modifier les paramètres en cliquant sur « PARAMETRES IMPRIMANTE » puis modifier le paramètre Largeur Média :

Si vous souhaitez imprimer 2 lignes, indiquez dans Largeur Média la moitié de la largeur totale. Par exemple, si votre largeur totale est 25, indiquez 12,5 dans largeur média. Vous pourrez alors ajuster le texte sur chaque ligne et les imprimer sur votre ruban.

| Quitter     | 🖹 🖿 🔒 💌 T | Ribb <mark>O</mark> nDemand |
|-------------|-----------|-----------------------------|
| * Dupliquer |           | Français                    |
| 0 2         |           |                             |
| 0 2         |           |                             |
|             |           |                             |

## 5/ Outil Image

Pour ajouter une image, cliquez sur l'icone Image en haut de votre fenêtre

puis glissez le bloc image à l'endroit souhaitée sur votre ruban.

Pour choisir votre image, faites un clic droit sur la zone image puis cliquez sur Sélectionner Image.

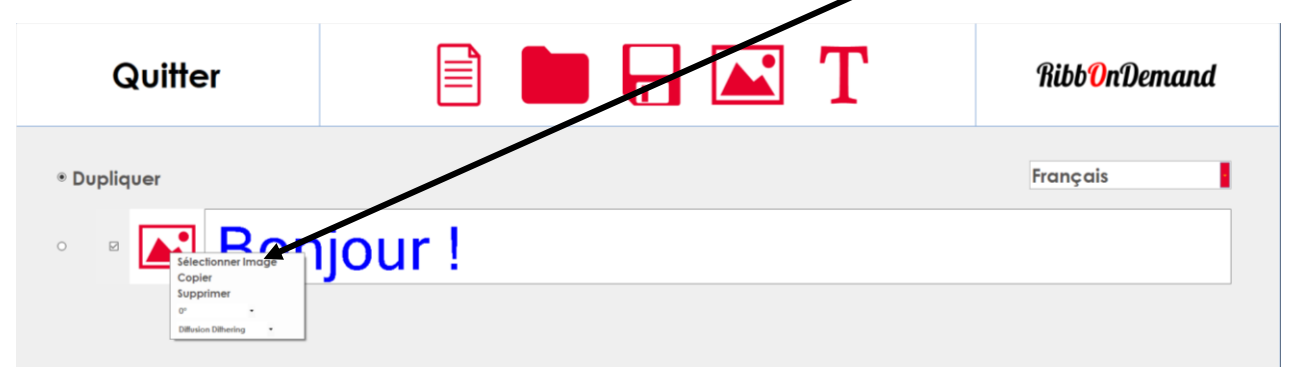

Une nouvelle fenêtre va alors s'ouvrir vous permettant de choisir une image sur votre ordinateur. Comme le texte, vous pouvez également orienter votre image à 90°

IMPORTANT : il n'est pas possible d'ajuster la taille de l'image sur le ruban. Elle est automatiquement ajustée en fonction de la dimension du ruban indiqué dans les paramètres.

Si vous souhaitez diminuer la dimension de votre image, vous pouvez diminuer la taille de votre ruban dans les paramètres. L'impression sera toujours centrée mais de plus petite taille.

### 6/ Composition de votre ruban

Vous pouvez ajouter autant de zone de texte et d'image que vous souhaitez sur votre ruban et les faire glisser les uns par rapport aux autres avec votre souris.

Pour des raison de lisibilité, chaque bloc est espacé sur votre écran mais ces espaces ne seront pas imprimés.

| Quitter                    |           | <b>T</b> RibbOnDemand |
|----------------------------|-----------|-----------------------|
| • Dupliquer<br>• Bonjour ! | • Merci ! | Français              |
|                            |           |                       |

Si vous souhaitez ajuster les espacements entre chaque bloc de votre ruban à l'impression, ajuster des espaces (avec la barre espace de votre clavier) avant ou après votre texte.

Une fois votre composition terminée, le logiciel va afficher la longueur totale de l'impression en bas à gauche :

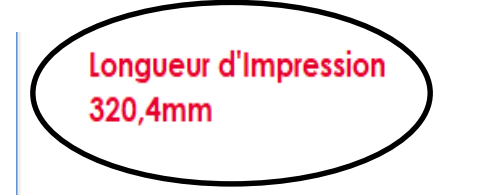

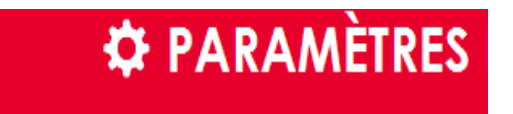

## 7/ Impression multi-rubans

Le logiciel **RibbOnDemand**® vous permet également d'imprimer plusieurs rubans à la fois (uniquement sur le modèle LaBoutique). Il vous faut pour cela acheter un de nos guides multi-rubans :

- 3 rubans de 10mm
- 2 rubans de 15mm

Le mode multi-rubans vous permet de réaliser des travaux d'impression plus rapidement et de façon plus économique (meilleure utilisation du ruban transfert thermique).

Le mode multi-rubans nécessite un paramétrage particulier du logiciel (cf pages 3 et 4). Vous trouverez ci-dessous les paramètres à changer pour chaque guide :

#### Paramètres guide multi-ruban 3 x 10mm :

### Largeur Totale : 54

Largeur Media : indiquez la largeur précise de votre ruban Marge (mm) : 10 Espace Guide : 2

#### Paramètres guide multi-ruban 2 x 15mm :

Largeur Totale : 52 Largeur Media : indiquez la largeur précise de votre ruban Marge (mm) : 10,8 Espace Guide : 2

|          | Quitter |        | Τ | Ribb <mark>O</mark> nDeman |
|----------|---------|--------|---|----------------------------|
| • Duplie | quer    |        |   | Français                   |
| • •      | Bonjour | 1      |   |                            |
| 0 2      | RibbOn  | Demand |   |                            |
| 0 2      | Merci ! |        |   |                            |

Vous pouvez alors composer séparément chaque ruban ou dupliquer les rubans et les imprimer simultanément. Pour dupliquer un ruban, il faut alors cocher la case ronde en face du ruban que vous souhaitez dupliquer. Le modèle s'appliquera alors aux autres rubans.

## 8/ Sauvegarder ou charger un modèle d'impression

Vous pouvez sauvegarder vos modèles d'impression puis les ouvrir de nouveau quand vous en avez besoin.

Pour sauvegarder un modèle, cliquez sur l'icone

## 9/ Fermer le programme

Pour fermer le programme, double-cliquez sur Quitter.

### 10/ Impression non centrées

En fonction des rubans satin utilisés, les largeurs peuvent légèrement varier et impliquer des impressions qui ne sont pas parfaitement centrées. Il est possible de corriger ce problème en ajustant de façon plus précise les paramètres d'impression.

Par exemple, si l'impression de votre texte est trop basse sur un ruban de 15mm, ajustez les paramètres suivants :

- Largeur totale : augmentez la valeur à 15,50mm ou 16mm par exemple.
- Marge : indiquez la différence entre votre largeur totale et la largeur media. Dans cet exemple, 0,5 ou 1.

Ce nouveau réglage va permettre de rehausser votre texte sur votre ruban et de le centrer parfaitement.